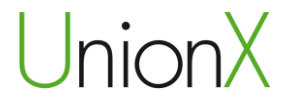

# Wi-Fi Repeater

# Användarhandbok

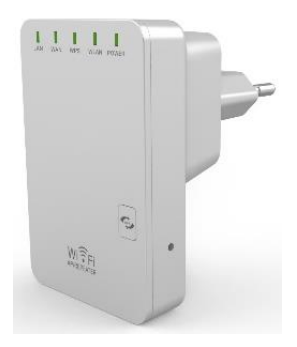

# Innehåll

| 5  |
|----|
| 5  |
| 6  |
| 6  |
| 7  |
| 8  |
| 12 |
| 15 |
| 19 |
| 22 |
| 25 |
| 28 |
| 40 |
| 42 |
|    |
| 45 |
|    |

Importör: Accession ApS, Nibevej 54.1, 9200 Aalborg SV Service: Svensk telefonnummer 40 66 88 176 E-mail: support@accessionx.com

| ANSLUTA TILL WI-FI REPEATERN                                 | .47 |
|--------------------------------------------------------------|-----|
| Lägg till trådlös dator till Wi-Fi Repeatern                 | .47 |
| Lägg till trådlös dator till Wi-Fi Repeatern med WPS-knappen | 48  |
| Anslut en dator med kabel (Ethernet) till Wi-Fi Repeatern    | .49 |
| FAQ                                                          | .50 |
| OPEN SOURCE CODE                                             | .52 |
| BORTSKAFFNING                                                | .53 |

För senaste updates skicka ett email till: support@accessionx.com

Importör: Accession ApS, Nibevej 54.1, 9200 Aalborg SV Service: Svensk telefonnummer 40 66 88 176 E-mail: support@accessionx.com

# VIKTIG INFORMATION

Du kan återställa din Wi-Fi Repeater till fabriksinställningarna genom att hålla "RESET"-knappen på sidan av enheten nere i mer än 10 sekunder. Du kan använda denna lösning om du har glömt lösenordet.

# INNAN ANVÄNDNING

Tack för ditt köp av denna Wi-Fi Repeater. Vi rekommenderar att du läser igenom denna manual, innan produkten används. Information i denna användarhandbok kan ändras utan förvarning p g a tekniska förändringar.

Läs igenom följande instruktioner för din egen säkerhet och för att undgå skador på produkten.

- Använd inte Wi-Fi Repeatern i hög värme, kyla, dammiga eller fuktiga miljöer.
- Undgå friktion mot hårda objekt, då det kan skada produktens yta.
- Undgå at tappa produkten, då det kan skada hardwaren.

# INTRODUKTION

Denna Wi-Fi Repeater är en kombinerad kabel/trådlös nätverksenhet, som är designad speciellt till small business, kontor och hemmakontors nätverkskrav. Denna enhet överensstämmer med IEEE 802.11n standarden. Den använder MIMO samt SST teknologi. Den fungerar också med andra trådlösa produkter som använder 11b/g och 11n protokoll. Skapa ögonblickligen Wi-Fi hotspots på de platser där du har en internetförbindelse.

#### FUNKTIONER

- Stödjer IEEE 802.11b/g/n standarder
- Stödjer Router, Repeater, AP och WISP mode
- QoS funktionen kvalitetssäkrar VoIP och multimediastreaming
- Wireless N har en hastighet på upp till 300Mbps och är bakåtkompatibel med 802.11b/g produkter
- Kompakt och portabel samt kraftfull trådlös signal
- Resestorleksdesign, idealt till hemmet eller resan
- Stödjer WEP, WPA/WPA2, WPA-PSK/WPA2-PSK kryptering

# KOM IGÅNG

#### VIKTIGT

Du kan nollställa din Wi-Fi Repeater till fabriksinställningar genom att trycka och hålla Reset-knappen nere i 8-10 sekunder.

Du kan använda denna lösning om du glömmer ditt lösenord.

Importör: Accession ApS, Nibevej 54.1, 9200 Aalborg SV Service: Svensk telefonnummer 40 66 88 176 E-mail: support@accessionx.com

#### Anslut till Wi-Fi Repeatern

Du kan konfigurera Wi-Fi Repeatern genom att ansluta den till din dator/laptop med den medföljande RJ45 nätverkskabeln eller trådlöst.

A1. Sätt Wi-Fi Repeatern i vägguttaget. (Gå till steg A3, om du

har anslutit datorn till Wi-Fi Repeatern med en Nätverkskabel)

A2. För trådlös anslutning:

Tryck på nätverksikonen (III) eller iii) nere i höger hörna på ditt skrivbord på datorn. Du kommer kunna finna signalen från **Wireless-**N som är Wi-Fi Repeatern. Tryck på **Wireless-N** och tryck härefter på **Anslut** och vänta ett par sekunder.

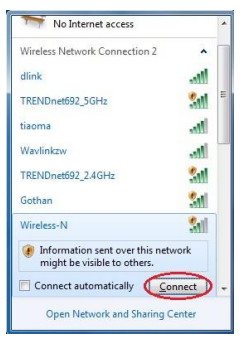

A3. Öppna din webbrowser (Internet Explorer, Chrome eller Firefox osv) och skriv **http://192.168.10.253** i webbrowserns adressruta. Detta nummer är standard IP- adressen för Wi-Fi Repeatern.

Notera: Om du inte kan öppna sidan <u>http://192.168.10.253</u> och är osäker på vad orsaken är, så prova att nollställa Wi-Fi Repeatern. Detta görs genom att hålla **reset-**knappen på sidan av Wi-Fi Repeatern nere i 10 sekunder. Prova att öppna sidan igen efter 2 minuter.

A4. Loginskärmen nedanför visas. Ange Username och Password och klicka därefter på OK för att logga in. Standard Username är admin och standard Password är admin.

| <br>Username | admin   |
|--------------|---------|
| Password     | ••••    |
| Language     | English |
|              | Submit  |

A5. Efter att du har loggat in kommer du se följande bild, som visat nedanför:

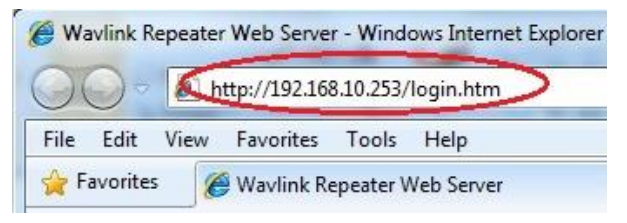

Importör: Accession ApS, Nibevej 54.1, 9200 Aalborg SV Service: Svensk telefonnummer 40 66 88 176 E-mail: support@accessionx.com

| Router AP                                                                                                    | Wifi                                                           | e                                              | Administrat: Time Zone             |
|----------------------------------------------------------------------------------------------------|----------------------------------------------------------------|------------------------------------------------|------------------------------------|
| Repeater WISP<br>Vizerd                                                                                       | Wireless Basic Settings                                        | LAW Setting                                    | Backup@Rese Firmware<br>Management |
| urrent Node → Router                                                                                          |                                                                |                                                |                                    |
| Wireless Network                                                                                              |                                                                |                                                |                                    |
| Node<br>Band<br>SSID<br>Channel Number<br>Encryption<br>Mac<br>Associated Clients                             | AP<br>2.4 GHz<br>Wireless<br>1<br>Disable<br>00:13:1<br>0      |                                                |                                    |
| an Status<br>Attain IP Protocol<br>IP Address<br>Subnet Mask<br>Default Gateway<br>DHCP Server<br>MAC Address | Fixed I<br>192.168<br>255.255.<br>192.168<br>Enable<br>80:3f:5 | P<br>10.253<br>.255.0<br>.10.253<br>d:00:06:17 |                                    |
| fan Status<br>Attain IP Protocol<br>IP Address<br>Subnet Mask<br>Default Gateman                              | Getting<br>0.0.0.0<br>0.0.0                                    | IP from DHCP server.                           |                                    |
| -N                                                                                                    | Hone Pare                                                      |                                                |                                    |

Importör: Accession ApS, Nibevej 54.1, 9200 Aalborg SV Service: Svensk telefonnummer 40 66 88 176 E-mail: support@accessionx.com

# KONFIGURATION VIA WEBBROWSEREN

Efter att du har loggat in så kan du klicka på Wizard-menyn för att konfigurera Wi-Fi Repeatern.

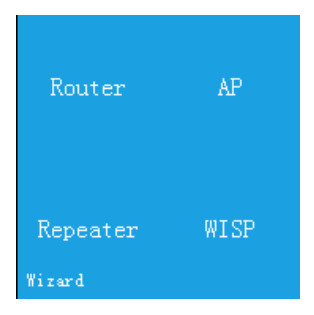

Klicka på driftstillståndet du har behov för.

Importör: Accession ApS, Nibevej 54.1, 9200 Aalborg SV Service: Svensk telefonnummer 40 66 88 176 E-mail: support@accessionx.com

| Driftstillstånd | Beskrivning                                                                                                    |
|-----------------|----------------------------------------------------------------------------------------------------|
| Repeater        | Expanderar den trådlösa signalen: Denna Wi-<br>Fi Repeater kan ansluta till ditt existerande<br>trådlösa nätverk, och förlänga denna signal.<br>Namnet på den förlängda signalen<br>bestämmer du själv men lösenordet kommer<br>vara det samma som på ditt nuvarande<br>trådlösa nätverk. Du kommer kunna ansluta till<br>Wi-Fi Repeatern trådlöst eller med kabel till<br>LAN-porten på Wi-Fi Repeatern. |
| AP              | Lägg till trådlös signal till en icke trådlös router:<br>Det ska vara en kabelförbindelse mellan din<br>existerande router och Wi-Fi Repeatern. Du<br>bestämmer själv namnet (SSID), och<br>lösenordet till det nyupprättade trådlösa<br>nätverket. Du kan ansluta till ditt nätverk<br>trådlöst efter denna installation.                                                                                |

Importör: Accession ApS, Nibevej 54.1, 9200 Aalborg SV Service: Svensk telefonnummer 40 66 88 176 E-mail: support@accessionx.com

| Router | Standard trådlöst routertillstånd: Du ska<br>använda detta tillstånd om du bara har ett<br>modem från din internetleverantör och inte en<br>router. Du bestämmer själv namnet (SSID) och<br>lösenordet till det trådlösa nätverket. Du<br>kommer kunna ansluta till nätverket med<br>kabel till LAN-porten eller trådlöst.                                                                                              |
|--------|----------------------------------------------------------------------------------------------------|
| WISP   | Wireless ISP: Denna Wi-Fi Repeater kan ansluta<br>till ett offentligt Access Point och dela internet<br>genom LAN-porten på Wi-Fi Repeatern. Det är<br>också möjligt att förlänga Wi-Fi signalen, om<br>man har några enheter som enbart kan<br>anslutas trådlöst. Denna funktion kan vara<br>praktisk om man är på hotell eller liknande,<br>och vill ha sitt eget privata nätverk, men<br>använda hotellets internet. |

Importör: Accession ApS, Nibevej 54.1, 9200 Aalborg SV Service: Svensk telefonnummer 40 66 88 176 E-mail: support@accessionx.com

#### **Repeater Mode**

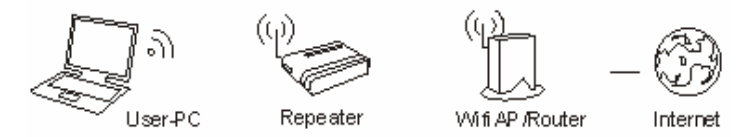

Följ först steg A1-A5 i kapitlet Anslut till Wi-Fi Repeatern. Tryck på **Repeater** i Wizard-menyn.

Importör: Accession ApS, Nibevej 54.1, 9200 Aalborg SV Service: Svensk telefonnummer 40 66 88 176 E-mail: support@accessionx.com

|                             | Re  | fresh      |         |        |        |
|-----------------------------|-----|------------|---------|--------|--------|
|                             |     |            |         |        |        |
| SSID                        | Hac | Channel    | Encrypt | Signal | Select |
|                             |     |            |         |        | Select |
|                             |     |            |         |        | Select |
|                             |     | 6<br>B+G+N |         |        | Select |
|                             |     |            |         |        | Select |
| Wireless-NNN (2.4G)<br>-NPS |     | 1<br>B+G+N |         |        | Select |
|                             |     |            |         |        | Select |
|                             |     |            |         |        | Select |
|                             |     |            |         |        | Select |
|                             |     |            |         |        |        |

Tryck på **Select** vid det trådlösa nätverk, som du vill utvidga den trådlösa signalen från.

Importör: Accession ApS, Nibevej 54.1, 9200 Aalborg SV Service: Svensk telefonnummer 40 66 88 176 E-mail: support@accessionx.com

| Wizard Repeater mode |             |        |
|----------------------|-------------|--------|
|                      | Refresh     |        |
|                      |             |        |
|                      | WLAN4819    |        |
|                      | Wireless-N  |        |
|                      |             |        |
|                      |             | Unmask |
|                      |             |        |
|                      | Save&Reboot |        |
|                      |             |        |
|                      |             |        |

**Connect to** är det nätverk du har valt, fältet utfylls automatiskt. Under **SSID** ska du skriva det namn du vill att det förlängda trådlösa nätverket ska ha. Du kan skriva samma namn som ditt nuvarande trådlösa nätverk.

Under **Key** ska du ange lösenordet på ditt nuvarande trådlösa nätverk. Den nya trådlösa signalen kommer ha detta lösenord när du ska ansluta till det trådlösa nätverket. Kryssa i **Unmask** 

boxen för att kontrollera att du har skrivit rätt lösenord till ditt nuvarande nätverk.

Tryck på **Save&Reboot**-knappen, så startar Wi-Fi Repeatern om. Vänta en minut innan Wi-Fi Repeatern är klar för användning. Du kommer inte få en bekräftelsesskärm när du har tryckt på **Save&Reboot**, då du mister förbindelsen till Wi-Fi Repeatern.

Du kommer nu kunna ansluta till Wi-Fi Repeatern trådlöst, eller via kabel till LAN-porten på Wi-Fi Repeatern.

**Notera:** Om du väljer att **SSID** ska vara det samme som på ditt nuvarande trådlösa nätverk, så kommer det inte komma upp två olika nätverk med samma namn, utan bara ett. Din dator kommer automatiskt välja den trådlösa signalen från din Router eller Wi-Fi Repeater som har den bästa signalen när du ansluter till det trådlösa nätverket.

**Notera:** Om du ska göra ändringar på Wi-Fi Repeatern efter att du har kört installationen, så se vänligen kapitlet **Ändra inställningar efter installation**.

#### AP Mode

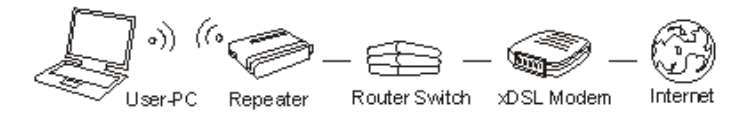

Följ först steg A1-A5 i kapitlet Anslut till Wi-Fi Repeatern. Se till att Wi-Fi Repeatern är ansluten till din Router med en RJ45 Nätverkskabel innan du går igång. Nätverkskabeln ska vara kopplad till WAN-porten på Wi-Fi Repeatern, och den andra änden till din routers LAN-port. Tryck på **AP** i Wizard-menyn.

Importör: Accession ApS, Nibevej 54.1, 9200 Aalborg SV Service: Svensk telefonnummer 40 66 88 176 E-mail: support@accessionx.com

| Wizard –      | Access Point mode |
|---------------|-------------------|
|               |                   |
| SSID          | Wireless-N        |
| Channel       | Auto 💌            |
| Security Mode | Disable 💌         |
|               |                   |
|               | Save&Reboot       |

Ställ in de trådlösa parametrarna. Det rekommenderas att du ändrar **SSID** (Namnet på den trådlösa signalen) till något du lätt kan komma ihåg.

Under **Security Mode** ska du välja vilken säkerhet du vill ha, samt lösenord. Det rekommenderas att upprätta kryptering för den trådlösa signalen för att undgå oauktoriserat bruk av ditt nätverk.

Ange önskat lösenord i **Key-**boxen. Kryssa i **Unmask-**boxen för att kontrollera att du har skrivit rätt lösenord.

| Funktion      | Beskrivning                                                                                                    |
|---------------|----------------------------------------------------------------------------------------------------|
| SSID          | Namnet på det trådlösa nätverket ( <b>SSID</b> ).                                                                                                    |
| Channel       | Här kan du ändra vilken kanal den trådlösa<br>signalen ska sändas på. Det rekommenderas att<br>välja Auto.                                                        |
| Security type | Uppsättning av trådlös säkerhet och kryptering<br>för att förhindra oauktoriserad tillgång och<br>övervakning. Stödjer WPA, WPA2, WPA/WPA2<br>krypteringsmetoder. |
| Security key  | Lösenordet på ditt trådlösa nätverk.                                                                                                    |

Tryck på **Save&Reboot**-knappen så sparar Wi-Fi Repeatern dina inställningar och startar om.

Vänta en minut innan Wi-Fi Repeatern är klar till användning.

#### **Router Mode**

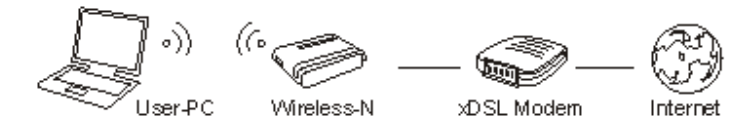

Följ först steg A1-A5 i kapitlet Anslut till Wi-Fi Repeatern. Se till att Wi-Fi Repeatern är ansluten till ditt Modem med en RJ45 Nätverkskabel innan du går igång. Nätverkskabeln ska vara kopplad till WAN-porten på Wi-Fi Repeatern, och den andra änden till ditt modem.

Tryck på **Router** i Wizard-menyn.

Importör: Accession ApS, Nibevej 54.1, 9200 Aalborg SV Service: Svensk telefonnummer 40 66 88 176 E-mail: support@accessionx.com

| WizardWire | eless router                                            | mode                                         |
|------------|---------------------------------------------------------|----------------------------------------------|
|            | <ul> <li>Automatically</li> <li>ADSL Dial-up</li> </ul> | obtain an IP address (dynamic IP)<br>(PPPoE) |
|            | SSID                                                    | Wireless-N                                   |
|            | Channel<br>Security Mode                                | Auto 💌<br>Disable 💌                          |
|            |                                                         | Save&Reboot                                  |

Välj WAN-förbindelsestyp.

Om **Dynamic IP** är valt så får Wi-Fi Repeatern automatiskt IPadress från ditt modem. Det kommer inte vara nödvändigt med ytterligare ändringar, och du kan gå igång med att ställa in de trådlösa parametrarna.

Om **ADSL Dial-up (PPPOE)** är valt, ange vänligen **User Name** (användarnamn) och **Password** (lösenord) från din internetleverantör. Dessa fält är case-sensitive.

Importör: Accession ApS, Nibevej 54.1, 9200 Aalborg SV Service: Svensk telefonnummer 40 66 88 176 E-mail: support@accessionx.com

Ställ in de trådlösa parametrarna. Det rekommenderas att du ändrar **SSID** (Namnet på den trådlösa signalen) till något du enkelt kommer ihåg.

Under **Security Mode** ska du välja vilken säkerhet du vill ha, samt lösenord. Det rekommenderas att upprätta kryptering för den trådlösa signalen för att undgå oauktoriserat bruk av ditt nätverk.

| Funktion      | Beskrivning                                                                                                    |
|---------------|----------------------------------------------------------------------------------------------------|
| SSID          | Namnet på det trådlösa nätverket ( <b>SSID</b> ).                                                                                                    |
| Channel       | Här kan du ändra vilken kanal den trådlösa<br>signalen ska sändas på. Det rekommenderas att<br>välja Auto.                                                         |
| Security type | Installation av trådlös säkerhet och kryptering för<br>att förhindra oauktoriserad tillgång och<br>övervakning. Stödjer WPA, WPA2, WPA/WPA2<br>krypteringsmetoder. |

Security key Lösenordet på ditt trådlösa nätverk.

Ange önskat lösenord i **Key-** boxen. Kryssa i **Unmask-**boxen för att kontrollera att du har skrivit rätt lösenord.

Tryck på **Save&Reboot**-knappen så sparar Wi-Fi Repeatern dina inställningar och startar om.

Vänta en minut innan Wi-Fi Repeatern är klar att användas.

#### WISP Mode

Följ först steg A1-A5 i kapitlet Upprätta anslutning till Wi-Fi Repeatern. Tryck på Wireless ISP i Wizard-menyn.

l detta tillstånd är alla Ethernet-portar bridgat samman och den trådlösa klienten kommer ansluta till ISP access point.

|      | Wireless |            |         |        |        |
|------|----------|------------|---------|--------|--------|
|      | R        | efresh     |         |        |        |
| SSID | Hac      | Channel    | Encrypt | Signal | Select |
|      |          | 6<br>B+G+N |         |        | Select |
|      |          |            |         |        | Select |
|      |          |            |         |        | Select |
|      |          |            |         |        | Select |
|      |          |            |         |        | Select |
|      |          |            |         |        | Select |
|      |          |            |         |        | Select |
|      |          | 6<br>B+G+N |         |        | Select |

Tryck på **Select** vid det trådlösa nätverk du vill ansluta till. **SSID** (Det trådlösa nätverksnamnet) är automatiskt utfyllt. Ange lösenordet för det trådlösa nätverket i Key-boxen. Kryssa i **Unmask-**boxen för att kontrollera att lösenordet är angivet korrekt.

Importör: Accession ApS, Nibevej 54.1, 9200 Aalborg SV Service: Svensk telefonnummer 40 66 88 176 E-mail: support@accessionx.com

| Wi: | zard Wireless ISP         |
|-----|---------------------------|
|     | Vireless Expansion Enable |
|     |                           |
|     | Refresh                   |
|     | dlink                     |
|     | Unnask                    |
|     | Cause Dataset             |
|     | Save&Reboot               |

Tryck på **Save&Reboot**-knappen så sparar Wi-Fi Repeatern dina inställningar och startar om.

Vänta en minut innan Wi-Fi Repeatern är klar att användas.

Importör: Accession ApS, Nibevej 54.1, 9200 Aalborg SV Service: Svensk telefonnummer 40 66 88 176 E-mail: support@accessionx.com

# Ändra inställningar efter installation

Om Wi-Fi Repeatern är installerad till Repeater Mode, eller AP mode, så ska din dator ha en statisk IP-adress för att kunna tillgå Web management sidan. Det rekommenderas att göra detta genom kabelförbindelse till Wi-Fi Repeatern.

1. Öppna kontrollpanelen

Importör: Accession ApS, Nibevej 54.1, 9200 Aalborg SV Service: Svensk telefonnummer 40 66 88 176 E-mail: support@accessionx.com

| 10    | - 🚽 + Kontralpanel + Alle eleme        | enter i Ko | majanel •                                 | -  |                                            | -  | • 49 Signification                        |
|-------|----------------------------------------|------------|-------------------------------------------|----|--------------------------------------------|----|-------------------------------------------|
| Juste | indstillingerne for computer           | en         |                                           |    |                                            |    | Visieller: Stowikarer *                   |
| 6     | Administration                         |            | Automatisk afspilning                     | 88 | Brugerkonti                                | Ê  | Dato og klokkeslæt                        |
| -     | Enheder og printere                    | 4          | Enhedshändtering                          |    | Farvestyring                               |    | Fejffinding                               |
| £     | Flash Player (32-bit)                  | 300        | Forældrekontrol                           | C  | Funktioner til øget.<br>tilgængelighed     | 1  | Genoprettelse                             |
| -3    | Hjemmegruppe                           |            | Ikoner i<br>meddeleisesområdet            | æ  | Indekserings-<br>indstillinger             | 9  | Internationale/sproglige<br>indstillinger |
| •     | Internetindstillinger                  |            | Introduktion                              | 5  | Java                                       | 0  | Lyd                                       |
| ×     | Løsningscenter                         | 0          | Mail (Microsoft Outlook<br>2013) (82-bit) | E  | Mappeindstillinger                         | 3  | Mus                                       |
| 4     | Netværks- og<br>delingscenter          |            | NVIDIA Kontrolpanel                       |    | Oplysninger om og<br>værktøjer til ydeevne | -  | Personlige indstillinger                  |
|       | Placeringssensor og andre<br>sensorer  | 0          | Post (32-bit)                             | 11 | Proceslinje og menuen<br>Størt             | 鼠  | Programmer og funktioner                  |
|       | Realtek HD<br>Audio-konfiguration      | -          | RemoteApp og<br>skrivebordsforbindelser   | *  | Sikkerhedskopiering og<br>gendannelse      | A  | Skrittyper                                |
| -     | Skrivebordsgadgets                     |            | Skærm                                     |    | Standardprogrammer                         | 18 | Strømstyring                              |
| 1     | Styring af<br>legitimationsoplysninger | ۲          | Synkroniseringscenter                     | 14 | System                                     | ą  | Talegenkondelse                           |
| -     | Tastatur                               | 3          | Telefon og modem                          | -  | Windows Anytime<br>Upgrade                 |    | Windows CardSpace                         |
| 204   | Windows Defender                       |            | Windows Firewall                          |    | Windows Update                             |    |                                           |

Importör: Accession ApS, Nibevej 54.1, 9200 Aalborg SV Service: Svensk telefonnummer 40 66 88 176 E-mail: support@accessionx.com

2. Dubbelklicka på **Nätverks- och delningscenter**, och följande fönster kommer dyka upp:

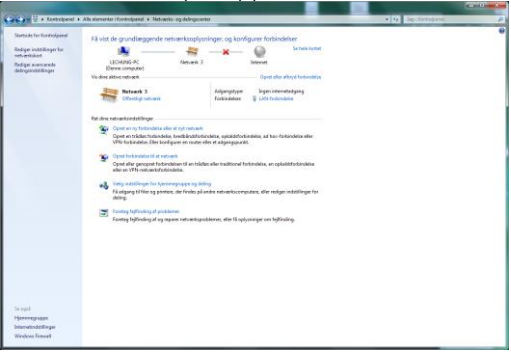

3. Tryck på Ändra inställningar för närverkskort i vänster sida.

Importör: Accession ApS, Nibevej 54.1, 9200 Aalborg SV Service: Svensk telefonnummer 40 66 88 176 E-mail: support@accessionx.com

#### Följande fönster kommer visas:

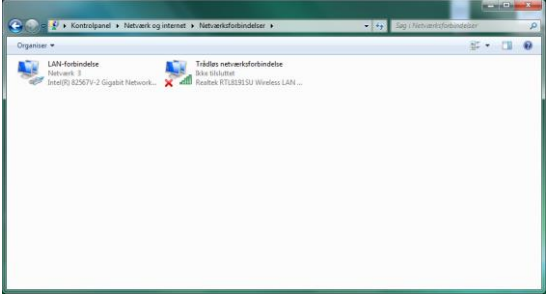

Beroende på hardwaren på din dator, kan fler adapters visas här. Högerklicka på den adapter som nu är ansluten till Wi-Fi Repeatern.

Importör: Accession ApS, Nibevej 54.1, 9200 Aalborg SV Service: Svensk telefonnummer 40 66 88 176 E-mail: support@accessionx.com

4. En meny visas, där du väljer den nedersta möjligheten **Egenskaper**. Följande fönster kommer dyka upp:

| Intel(R) 82567                                                                                                    | /-2 Gigabit Network Ci                                                                                                    | onnection                       |
|----------------------------------------------------------------------------------------------------|----------------------------------------------------------------------------------------------------|---------------------------------|
| Denne forbindelse bru                                                                                                    | iger følgende elemente                                                                                                    | Konfigurer                      |
| Conspense v A     Conspense v A     Conspense v A     Conspense v A     Conspense v A     Conspense v A     Conspense v A     Conspense v A     Conspense v A     Conspense v A     Conspense v A     Conspense v A | Ianlagning<br>deling til Microsoft-net<br>ocol Version 6 (TCP/II<br>nternet Protocol Versio<br>mapper til link-layer-top<br>I link-layer-topologi | værk<br>Pv6)<br>vn 4)<br>vologi |
| Installer                                                                                                    | Ejem                                                                                                    | Egenskaber                      |
| Beskrivelse                                                                                                    |                                                                                                    | a at                            |

5. Tryck på Internet Protocol version 4 (TCP/IPv4):

| Opret forbindelse ved hj                                                                                                    | ælp af:                                                                                                    |                                                    |
|----------------------------------------------------------------------------------------------------|----------------------------------------------------------------------------------------------------|----------------------------------------------------|
| 1ntel(R) 82567V-2                                                                                                    | 2 Gigabit Network Co                                                                                                    | onnection                                          |
| Denne forbindelse brug                                                                                                    | er følgende elemente                                                                                                    | Konfigurer                                         |
| Kientprogram t     Kaspersky Ant     Gos-pakkepla     Gos-pakkepla     Fil- og printerde     fil- og printerde     fil- og prin | ill Microsoft-netværk<br>I-Virus NDIS 6 Filter<br>nlægning<br>eling til Microsoft-net<br>sol Version 6 (TCP/II<br>emet Protocol Versio<br>apper til link-layertop<br>ink-layertopologi | værk<br>v6)<br>m 4)<br>vologi                      |
| Installer                                                                                                    | Ejem                                                                                                    | Egenskaber                                         |
| Beskrivelse<br>TCP/IP (Transmission<br>Standard-WAN-proto                                                                                                    | n Control Protocol/Ir<br>kol, der kan bruges<br>les forbundne netvæ                                                                                                    | nternet Protocol).<br>til kommunikation på<br>erk. |

Importör: Accession ApS, Nibevej 54.1, 9200 Aalborg SV Service: Svensk telefonnummer 40 66 88 176 E-mail: support@accessionx.com

6. Tryck på knappen **Egenskaper**. Följande fönster kommer visas:

Importör: Accession ApS, Nibevej 54.1, 9200 Aalborg SV Service: Svensk telefonnummer 40 66 88 176 E-mail: support@accessionx.com

| Senerelt                      | Alternativ konfiguration                                                                          |                                                     |                                 |             |        |
|-------------------------------|---------------------------------------------------------------------------------------------------|-----------------------------------------------------|---------------------------------|-------------|--------|
| Du kan f<br>underst<br>netvær | få IP-indstillinger tildelt auto<br>øtter denne facilitet. Ellers<br>ksadministrator for at få de | omatisk, hvis o<br>skal du kontal<br>korrekte IP-ir | lit netv<br>te din<br>idstillin | ærk<br>ger. |        |
| O He                          | nt automatisk en IP-adress                                                                        | e                                                   |                                 |             |        |
| - @ <u>B</u> ru               | ug følgende IP-adresse:                                                                           |                                                     |                                 |             |        |
| IP-ad                         | resse:                                                                                            |                                                     | 30                              |             |        |
| Unde                          | rnetmaske:                                                                                        |                                                     | -                               |             |        |
| Stand                         | Jardgateway:                                                                                      | (                                                   | 261                             | а.<br>С     |        |
| () He                         | nt automatisk en DNS-serv                                                                         | eradresse                                           |                                 |             |        |
| O Bru                         | ug følgende <u>D</u> NS-serveradr                                                                 | esser:                                              |                                 |             |        |
| Eoret                         | rukken DNS-server:                                                                                |                                                     |                                 | 2           |        |
| <u>A</u> lteri                | hativ DNS-server:                                                                                 |                                                     | 1.1                             | 2           |        |
| [] Va                         | alider indstillinger ved afslut                                                                   | tning                                               |                                 | Ava         | nceret |

Importör: Accession ApS, Nibevej 54.1, 9200 Aalborg SV Service: Svensk telefonnummer 40 66 88 176 E-mail: support@accessionx.com

Som nämnt förr kommer datorn normalt vara inställd till att automatiskt hämta en IP-adress och DNS server-adresser, som visat på bilden på föregående sida. Om din dator har en statisk adress, notera inställningarna på denna skärm.

För att kunna få tillgång till installationssidan för Wi-Fi Repeatern ombeds du ändra inställningarna på denna skärm, så de stämmer överens med följande:

IP adresse: 192.168.10.5

Subnetmask: 255.255.255.0

Standardgateway: 192.168.10.253

DNS server: 192.168.10.253

Importör: Accession ApS, Nibevej 54.1, 9200 Aalborg SV Service: Svensk telefonnummer 40 66 88 176 E-mail: support@accessionx.com

| Generelt                                                                                                    |                                                                                          |
|----------------------------------------------------------------------------------------------------|------------------------------------------------------------------------------------------|
| Du kan få IP-indstillinger tildelt a<br>understøtter denne facilitet. Elle<br>netværksadministrator for at få | utomatisk, hvis dit netværk<br>ers skal du kontakte din<br>de korrekte IP-indstillinger. |
| O Hent automatisk en IP-adre                                                                                  | esse                                                                                     |
| Brug følgende IP-adresse:                                                                                     |                                                                                          |
| IP-adresse:                                                                                                   | 192.168.10.5                                                                             |
| Undernetmaske:                                                                                                | 255 . 255 . 255 . 0                                                                      |
| Standardgateway:                                                                                              | 192.168.10.253                                                                           |
| 🔵 Hent automatis <u>k</u> en DNS-se                                                                           | erveradresse                                                                             |
| Brug følgende <u>D</u> NS-servera                                                                             | adresser:                                                                                |
| Eoretrukken DNS-server:                                                                                       | 192.168.10.253                                                                           |
| Alternativ DNS-server:                                                                                        | 0 00 0                                                                                   |
| 🕅 Valider indstillinger ved afs                                                                               | slutning Avanceret                                                                       |

Importör: Accession ApS, Nibevej 54.1, 9200 Aalborg SV Service: Svensk telefonnummer 40 66 88 176 E-mail: support@accessionx.com

#### 7. Tryck på **OK**-knappen. Det följande fönster kommer visas:

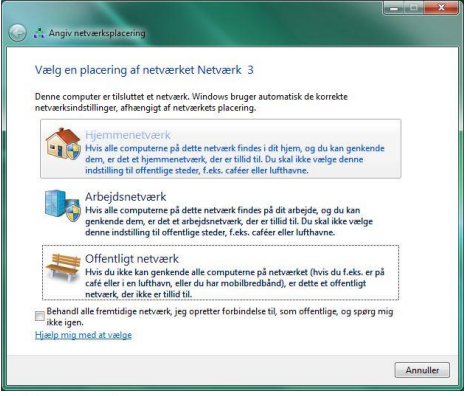

Välj Hemnätverk.

Importör: Accession ApS, Nibevej 54.1, 9200 Aalborg SV Service: Svensk telefonnummer 40 66 88 176 E-mail: support@accessionx.com

#### 8. Följande bekräftelsefönster kommer visas:

| 🍚 📩 Angiv                    | netværksplacering                                                                      |                                                                                                    | - • <b>- ×</b> |
|------------------------------|----------------------------------------------------------------------------------------|----------------------------------------------------------------------------------------------------|----------------|
| Netvær                       | ksplaceringen er                                                                       | nu Hjemmenetværk                                                                                                    |                |
| Vis eller re<br>Vis eller re | Netværksnavn:<br>Placering:<br>sdiger indstillinger i Ne<br>sdiger indstillinger for I | Network 3<br>Hjommenstverk kan du se mide computere og<br>enheder på networkt, din computer kan registreres, og<br>du kan opritte eller blive medlem af en<br>hjernmegruppe<br>tværker- og delingscenter<br>Ljørnmegruppe | ,              |
|                              |                                                                                        |                                                                                                    | Luk            |

Stäng detta fönster. Datorn kan nu anslutas till Wi-Fi Repeatern via http protokollet. Öppna din webbrowser (Internet Explorer, Firefox, Safari, Chrome osv) och skriv följande i adressraden: 192.168.10.253.

Du kommer nu kunna tillgå Web Management-sidan och göra dina ändringar.

Importör: Accession ApS, Nibevej 54.1, 9200 Aalborg SV Service: Svensk telefonnummer 40 66 88 176 E-mail: support@accessionx.com

**Notera:** Det är viktigt att du byter tillbaka din IP-adress till Auto i steg 6 när du är färdig med att göra inställningarna, annars kommer du inte ha anslutning till internet och resten av ditt nätverk.

### Byta Management lösenord

Standardlösenordet till administration av Wi-Fi Repeatern är admin. Detta lösenord kan ändras från webbrowsern. Det finns en säkerhetsrisk om du inte ändrar standardlösenordet då det är ett mycket vanligt lösenord. Detta är mycket viktigt när du har aktiverat den trådlösa funktionen.

För att ändra lösenordet ska du följa följande instruktioner: Tryck på **Administration** i menyn på web management-sidan. Följande bild kommer visas:

Importör: Accession ApS, Nibevej 54.1, 9200 Aalborg SV Service: Svensk telefonnummer 40 66 88 176 E-mail: support@accessionx.com

| Router Ma      | anagement |
|----------------|-----------|
|                |           |
|                |           |
|                |           |
| New Fassword : |           |
|                |           |
|                |           |
|                |           |
| Apply          | Reset     |

Om du vill ändra lösenordet, så utfyll önskat **Username** och **Password** i rutorna.

Tryck på **Apply**-knappen för att bekräfta dina ändringar.

Notera: Om du ändrar username till något annat än admin så kommer du inte kunna använda användarnamnet admin till att logga in på Wi-Fi Repeatern längre, utan enbart det du precis har valt.

Importör: Accession ApS, Nibevej 54.1, 9200 Aalborg SV Service: Svensk telefonnummer 40 66 88 176 E-mail: support@accessionx.com

#### Firmware Upgrade

Den systemsoftware som används på denna Wi-Fi Repeater kallas Firmware. Precis som när du uppdaterar en gammal software med en ny, så kommer den ibland lägga till nya funktioner eller rätta till eventuella fel som kan finnas. Det är därför möjligt att använda denna Firmwareuppgraderingsfunktion till att uppdatera firmwaren på Wi-Fi Repeatern för att lägga till nya funktioner, eller rätta till eventuella fel.

l toppen av höger hörna på Web management-sidan finner du Firmware. Tryck på Firmware så kommer du se följande:

Importör: Accession ApS, Nibevej 54.1, 9200 Aalborg SV Service: Svensk telefonnummer 40 66 88 176 E-mail: support@accessionx.com

|                       | Firmware Upgrade |
|-----------------------|------------------|
| Firmware<br>Version : |                  |
|                       | Browse           |
|                       | Upgrade          |

Här kan du se vilken firmwareversion som är installerad på din Wi-Fi Repeater.

Först ska du ladda ner den nyaste firmwaren. Kontakta Support för att höra om det finns ny firmware.

Tryck på **Browse**-knappen. Du kommer bli ombed att ange firmwareuppgraderingsfilen.

Efter att en firmwareuppgraderingsfil är vald, tryck på **Upgrade**knappen så kommer Wi-Fi Repeatern börja uppdatera firmwaren. Proceduren kan ta flera minuter, så var tålmodig.

**NOTE:** Avbryt aldrig firmwareuppgraderingen när den är startad, varken genom att stänga webbrowsern, eller genom att fysiskt avbryta förbindelsen mellan datorn och Wi-Fi Repeatern. Om firmwaren du har laddat upp är korrupt kommer firmwareuppgraderingen misslyckas, och Wi-Fi Repeatern kan gå sönder. Garantin täcker inte om firmwareuppgraderingen blir avbruten.

Importör: Accession ApS, Nibevej 54.1, 9200 Aalborg SV Service: Svensk telefonnummer 40 66 88 176 E-mail: support@accessionx.com

# Fabriksinställning och säkerhetskopiering/återställning av inställningar

Du kan säkerhetskopiera alla inställningar av denna Wi-Fi Repeater till en fil så kan du göra flera säkerhetskopior för säkerhetsmässiga orsaker.

För att säkerhetskopiera eller återställa inställningar, gör följande: Tryck på **Backup&Reset** på web management-sidan. Du kommer se följande sida i din webbrowser:

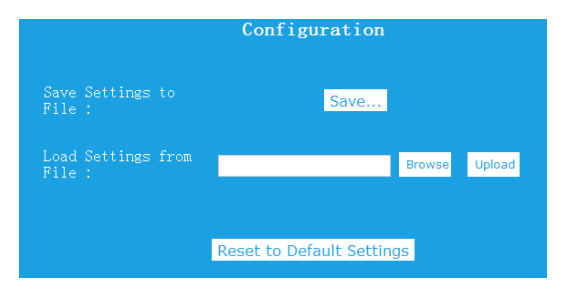

Importör: Accession ApS, Nibevej 54.1, 9200 Aalborg SV Service: Svensk telefonnummer 40 66 88 176 E-mail: support@accessionx.com

| Funktion                    | Beskrivning                                                                                                    |
|-----------------------------|----------------------------------------------------------------------------------------------------|
| Save<br>Settings<br>to File | Säkerhetskopiering av inställningar: Tryck på<br>Save-knappen så sparas Wi-Fi Repeaterns<br>inställningar på din dator. Du kan ändra namnet<br>på filen efter att den är nedladdad för att lättare<br>komma ihåg vad det är och spara den på ett<br>säkert ställe i din dator.                                                             |
| Load<br>Settings            | Återskapa inställningar: Tryck på <b>Browse</b> -<br>knappen. Du kommer nu ombes att finna din<br>säkerhetskopierade fil på din dator. När du har<br>valt den säkerhetskopierade filen, tryck på<br><b>Upload</b> -knappen. Wi-Fi Repeaterns inställningar<br>kommer ersättas av inställningarna på den valda<br>säkerhetskopierade filen. |
| Reset<br>Settings           | Återställ fabriksinställningar: Tryck på knappen<br><b>Reset to Default Settings.</b> Detta kommer återställa<br>inställningarna på Wi-Fi Repeatern till<br>fabriksinställningarna.                                                                                                    |

# ANSLUTA TILL WI-FI REPEATERN

# Lägg till trådlös dator till Wi-Fi Repeatern

- 1. Logga in på den trådlösa datorn.
- Öppna "Anslut till ett nätverk" genom att högerklicka på nätverksikonen (all eller b) nederst i höger hörna på skrivbordet på datorn.
- Välj det trådlösa nätverk du vill ansluta till och tryck på Anslut.
- Ange nätverkslösenordet och tryck på OK. Du kommer se ett bekräftelsesmeddelande när du är ansluten till nätverket.

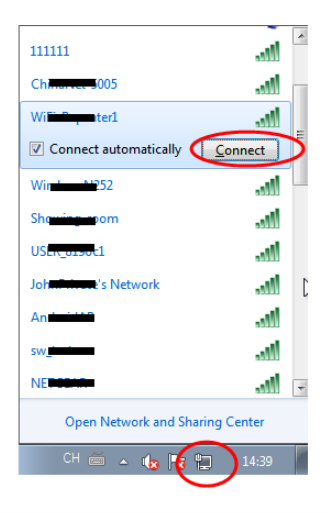

Importör: Accession ApS, Nibevej 54.1, 9200 Aalborg SV Service: Svensk telefonnummer 40 66 88 176 E-mail: support@accessionx.com

5. För att bekräfta att du har anslutit datorn till nätverket, gör följande:

Öppna Nätverk genom att trycka på Start 🤍 och tryck härefter på Kontrollpanelen. I sökrutan kan du skriva Nätverk och under Nätverks- och delningscenter tryck på Visa datorer och enheter i

**nätverket**. Du bör se ikonen **mil** för den dator du har lagt till, och för de andra datorer och enheter som är en del av nätverket.

Notera: Om du inte ser ikonen all i mappen Nätverk så är nätverk och fildelning möjligtvis avslaget.

Notera: Denna guide är till Windows 7-datorer.

#### Lägg till trådlös dator till Wi-Fi Repeatern med WPSknappen

- 1. Logga in på den trådlösa datorn.
- 2. Tryck på **WPS**-knappen på Wi-Fi Repeatern i 2-3 sekunder.

- Tryck på WPS-knappen på den trådlösa adaptern i 2-3 sekunder. Tryck på Avsluta för att avsluta WPSkonfigurationen (Se din trådlösa adapters manual for WPSkonfigurering). Konfigurera.
- 4. Du bör se ikonen and för den dator du har lagt till, och för de andra datorer och enheter som är en del av nätverket.

### Anslut en dator med kabel (Ethernet) till Wi-Fi Repeatern

- Sätt Wi-Fi Repeatern i vägguttaget. Koppla din dator/laptop till Wi-Fi Repeatern med den medföljande RJ45 nätverkskabeln.
- 2. För att bekräfta att du har lagt till datorn till nätverket, gör följande:

Öppna Nätverk genom att trycka på Start , tryck härefter på Kontrollpanelen. I sökrutan kan du skriva Nätverk och under Nätverks- och delningscenter tryck på Visa datorer och enheter i nätverket. Du bör se ikonen to för den dator du har lagt till, och för de andra datorer och enheter som är en del av nätverket.

Importör: Accession ApS, Nibevej 54.1, 9200 Aalborg SV Service: Svensk telefonnummer 40 66 88 176 E-mail: support@accessionx.com

Notera: Denna guide är till Windows 7-datorer

För mer information: http://windows.microsoft.com/en-US/windows7/Add-a-device-orcomputer-to-a-network http://windows.microsoft.com/en-US/windows7/Setting-up-awireless-network http://windows.microsoft.com/en-US/windows-vista/Setting-up-a-wirelessnetwork

# FAQ

Jag kan inte komma i gång med installationen, då jag inte kan ansluta till 192.168.10.253 i min webbrowser, varför?

- Kontrollera att din dator är ansluten till Wi-Fi Repeatern.
- Pröva att koppla till Wi-Fi Repeatern med nätverkskabeln, eller anslut trådlöst till Wi-Fi Repeatern om du är inkopplad via nätverkskabel.
- Din dator kan ha en statisk IP-adress (det är den inte om du inte har ändrat det). Se kapitlet Ändra inställningar efter installation och sätt din IP-adress till automatisk, eller ändra den till IP-adressen som finns angiven i kapitlet.

Jag har inte förbindelse till internet eller andra enheter på mitt nätverk.

- Kontrollera att du är ansluten till Wi-Fi Repeatern
- Om du har ställt in din Wi-Fi Repeater på Repeater mode, eller WISP, så kan du ha angett fel lösenord till ditt gamla Wi-Fi nätverk och har därför inte förbindelse till internet. Återställ din Wi-Fi Repeater genom att hålla reset-knappen nere i 10 sekunder och gör om installationen.
- Om du har ställt in din Wi-Fi Repeater på Router eller AP mode, kontrollera att kabeln mellan din router/modem och Wi-Fi Repeater fungerar och sitter som det ska.
- Kontrollera att din dator inte är inställd på att ha en statisk IPadress. Se Kapitlet Ändra inställningar efter installation.

Förbindelsen genom Wi-Fi Repeatern är mycket långsam.

 Ju längre bort Wi-Fi Repeatern är från din router, ju långsammare bandbredd kommer Wi-Fi Repeatern kunna vidaresända. Avståndet från Wi-Fi Repeatern till din trådlösa enhet är också avgörande.

# **OPEN SOURCE CODE**

Denna produkt innehåller softwarekoder som är utvecklade av tredjeparter. Dessa softwarekoder är underlagt antingen GNU General Public License (GPL), version 2, juni 1991 eller GNU Lesser General Public License (LGPL, Version 2,1, februari 1999). Du kan kopiera, distribuera och/eller ändra i överensstämmelse med GPL eller LGPLs villkor och betingelser.

Källkoden ska vara komplett; om du anser att det finns behov för att tillhandahålla ytterligare källkodsfiler under GNU General Public License (GPL), ombeds du kontakta oss. Vi är förpliktigade till att uppfylla kraven i GNU General Public License (GPL). Du är välkommen att kontakta vårt lokala kontor för att få den tillhörande software och licenser. Upplys vänligen dina kontaktuppgifter och källkoden. Vi kommer skicka en CD med softwaren och licensen gratis.

Det hänvisas till GNU GPL hemsida för ytterligare information. http://www.gnu.org/licenses/licenses.en.html.

#### BORTSKAFFNING

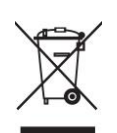

Elektriskt och elektronisk utrustning (EEE) innehåller material, komponenter och ämnen som kan vara farliga och skadliga för människors hölsa och för miljön när avfallet av elektriskt och elektronisk utrustning (WEEE) inte bortskaffas korrekt. Därför får utrustning, som är märkt med WEEE loggan (som visat till vänster), inte bortskaffas tillsammans med hushållssavfallet, utan ska insamlas separat.

Till detta syfte har alla kommuner etablerade insamlingsstationer där avfall av elektriskt och elektronisk utrustning gratis kan lämnas in av medborgare på återvinningsstationer eller andra insamlingsställen eller hämtas direkt från hushållet. Närmare information kan fås hos kommunens tekniska förvaltning.

> För senaste updates skicka ett email till: support@accessionx.com

Importör: Accession ApS, Nibevej 54.1, 9200 Aalborg SV Service: Svensk telefonnummer 40 66 88 176 E-mail: support@accessionx.com